# Procontrol<sup>®</sup> CDP-GDP Ethernet

Ethernet kijelzők

# Kezelői és telepítői kézikönyv

IP alapú, Ethernet interfésszel rendelkező

DigiClock, MegaClock, GigaClock: intelligens programozható ipari órák, kijelzőkre,

CDP, GDP, XGDP: intelligens programozható ipari kijelzőkre

(0831-es vezérlő nyákkal működő IP alapó Procontrol termékek) érvényes leírás.

Kivéve a GigaClock 400.

Verzió: 7.0

2018. május

© 2005 Procontrol Electronics Ltd.

Minden jog fenntartva.

A KeySafe<sup>®</sup> ProxerGate<sup>®</sup>, ProxerPort<sup>®</sup>, IP Thermo<sup>®</sup>, IP Stecker<sup>®</sup>, ProxerLock<sup>®</sup>, ProxerStecker<sup>®</sup>, RHS<sup>®</sup>, HI-CALL<sup>®</sup>, HI-GUARD<sup>®</sup>, MEDI-CALL<sup>®</sup>, Pani-Call<sup>®</sup>, PROXER<sup>®</sup>, PROXERNET<sup>®</sup> a Procontrol Electronics Ltd. hivatalos terméknevei. A dokumentumban található védjegyek a bejegyzett tulajdonosok tulajdonát képezik.

A Procontrol Electronics Ltd. fenntartja ezen dokumentum szerzői jogait: a dokumentumot a vásárló vállalaton kívüliek részére sokszorosítani, módosítani, publikálni – akár részben, akár egészben - csak a szerző előzetes írásbeli engedélyével szabad.

A Procontrol Electronics Ltd. bármikor megváltoztathatja a dokumentumot és a terméket anélkül, hogy erről tájékoztatást adna ki.

A Procontrol Electronics Ltd. nem vállal felelősséget a termék vagy dokumentáció pontosságáért, valamely konkrét alkalmazásra való megfelelőségéért vagy használhatóságáért.

# Tartalomjegyzék

| Tartalomjegyzék                                            | 3      |
|------------------------------------------------------------|--------|
| 1. fejezet Bevezetés                                       | 4      |
| Köszöntés<br>Bevezetés                                     |        |
| 1. fejezet Webes felhasználói felület                      | 6      |
| Web böngésző<br>A Web felület menüpontjai                  | 6<br>7 |
| 2. fejezet A készülék működésének próbája, és az élesztés. | 12     |
| Kapcsolat a gyártóval                                      | 17     |

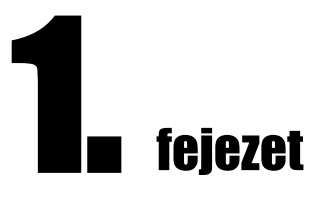

### **Bevezetés**

#### Köszöntés

Gratulálunk, hogy a Procontrol terméke mellett döntött.

A Procontrol Electronics Ltd. az 1980-as évek közepe óta foglalkozik az automatizált elektronikai mérés területével, termékeit az összegyűjtött tapasztalatok és a számos elégedett felhasználó javaslatai alapján fejlesztette és fejleszti ma is.

Rendszereink Magyarország számos vállalatánál üzemelnek, kis létszámú műhelyektől országos telephelyhálózattal rendelkező nagyvállalatokig.

Reméljük, hogy termékeinket és szolgáltatásainkat Önök is megelégedéssel fogják használni.

#### Bevezetés

A Procontrol **CDP-**, **GDP-**, **XGDP**- nevű termékek intelligens programozható ipari digitális Ethernet kijelzők, amivel az Ethernet hálózaton keresztül számokat jelezhetünk ki.

A **DigiClock, MegaClock, GigaClock** intelligens programozható ipari digitális órák, idő kijelzők.

Az **IPGong** egy intelligens műszakjelző IP hangszóró, mely előre felvett műszakjelző, vagy ciklusjelző hangmintákat közvetít.

A dokumentáció mindegyik termékcsaládra érvényes, de az alábbiakban sokszor egyszerűség kedvéért CDP-GDP kijelzőként hivatkozunk az eszközökre, még ha a hangszóróról is van szó.

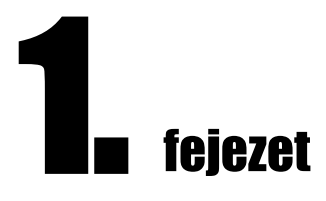

## Webes felhasználói felület

Web böngésző

A web böngészőkön keresztül hozzáférhetünk a készülék alapvető beállításaihoz. A weboldalt jelszóval védhetjük az illetéktelen behatolásoktól.

Alapértelmezett jelszó: admin

TŰZFAL problémák: A jól működő <u>tűzfal akadályozhatja</u> a program működését.

Írja be a böngészőbe a készülék alapértelmezett IP címét: 192.168.0.250

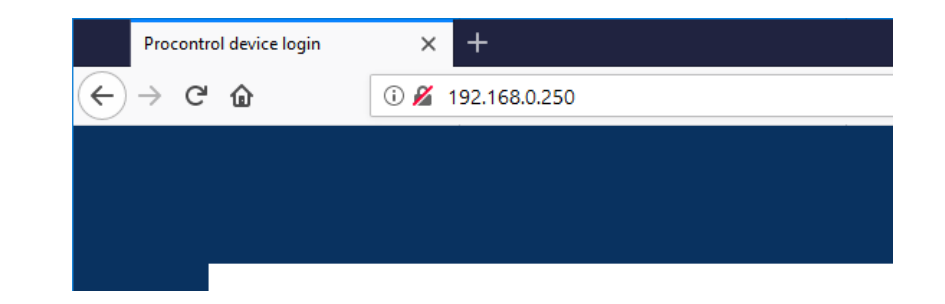

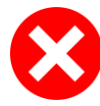

Ha nem látható a kezelőfelület, ellenőrizze a következőket:

• Helyesen csatlakoztatott-e mindent?

• Ellenőrizze, hogy a saját számítógépének IP címe ugyanebbe az alhálózatba esik-e: 192.168.0.xxx

#### A Web felület menüpontjai

#### 1. Felhasználó

Itt könnyebben beazonosítható nevet adhat az eszköznek: pl. "udvari visszaszámláló kijelző", "raktári szünetjelző hangszóró".

Írja be a kívánt nevet a Beállítandó érték rublikába, és nyomja a meg a Mentés gombot.

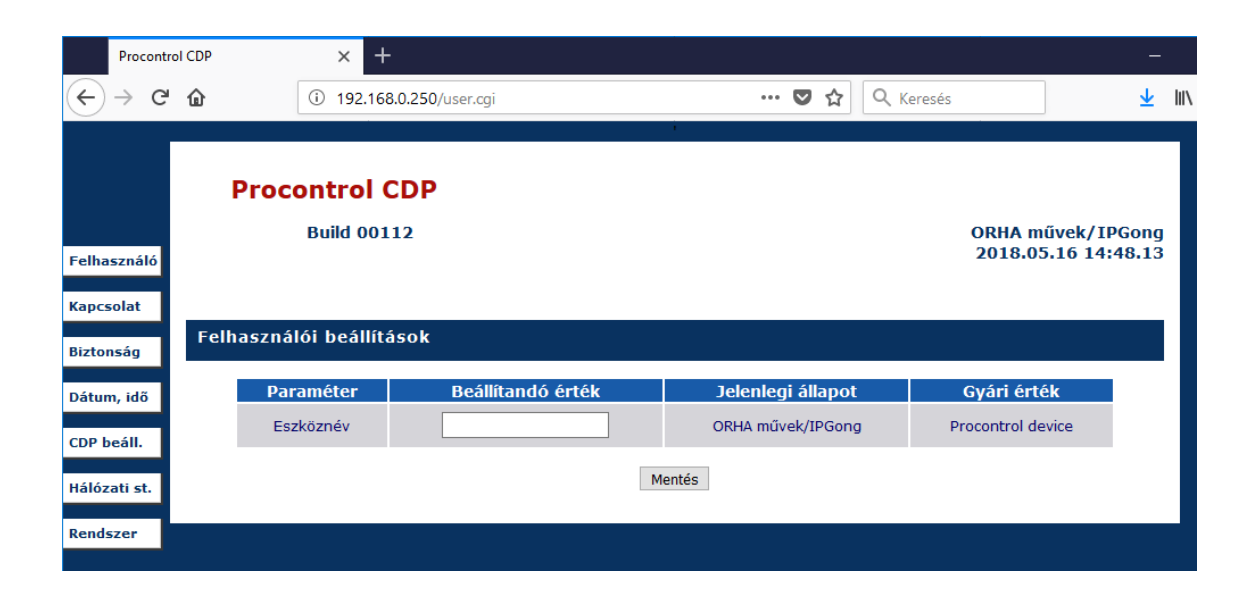

#### 2. Kapcsolat - Kapcsolati beállítások

Itt a készülékkel való kapcsolat beállításait tudja megváltoztatni: DHCP funkció engedélyezése, IP cím, Alapértelmezett átjáró, Alhálózati maszk, TCP/IP port, DNS kiszolgáló 1, 2.

| Pro        | control CE | OP | × +                    |                   |   |       |              |                |              |
|------------|------------|----|------------------------|-------------------|---|-------|--------------|----------------|--------------|
|            | Сû         | }  | (i) 192.168.0.250/     | login.cgi •       | 🖻 | ☆     | Q Keresés    |                | <u>↓</u> III |
|            |            |    |                        |                   |   |       |              |                |              |
|            |            |    | Procontrol CDP         |                   |   |       |              |                |              |
| Felhaszná  | áló        |    | Build 00112            |                   |   |       |              | 2018.05.16 14: | Gong 48.02   |
|            |            |    |                        |                   |   |       |              |                |              |
| Kapcsolat  |            |    | Kancsolati heállítások | t                 |   |       |              |                |              |
| Biztonság  |            |    |                        |                   |   |       |              |                |              |
| Dátum, ide | õ          |    | Paraméter              | Beállítandó érték | J | Jelen | legi állapot | Gyári érték    |              |
| CDP beáll. |            |    | DHCP                   | O Be 🖲 Ki         |   |       | Кі           | Bekapcsolva    |              |
| Hálózati s | it.        |    | IP cím                 |                   |   | 192.1 | 68.000.250   | 192.168.0.250  |              |
| Rendszer   |            |    | Alapértelmezett átjáró |                   |   | 192.1 | .68.000.001  | 192.168.0.1    |              |
|            |            |    | Alhálózati maszk       |                   |   | 255.2 | 55.255.000   | 255.255.255.0  |              |
|            |            |    | DNS kiszolgáló 1       |                   |   |       | 8.8.8.8      | 8.8.8.8        |              |
|            |            |    | DNS kiszolgáló 2       |                   |   | 19    | 2.168.0.1    | 192.168.0.1    |              |
|            |            |    |                        | Mentés            |   |       |              |                |              |

#### 3. Biztonság - Biztonsági beállítások

Módosíthatja a készülék jelen weboldalához a belépést engedélyező jelszót.

| Procon                                | trol CDP | × +                                                     |                                    |                           | -                                       | · C |
|---------------------------------------|----------|---------------------------------------------------------|------------------------------------|---------------------------|-----------------------------------------|-----|
| $\leftrightarrow$ $\rightarrow$ e     | ÷۵       | i) 🔏 192.168.0.2                                        | 50/security.cgi                    | 👽 🏠 🔍 Keresés             | <u>+</u>                                | 111 |
| Felhasználó<br>Kapcsolat<br>Biztonság | ::       | Procontrol CDP<br>Build 00112<br>Biztonsági beállításol | k                                  |                           | ORHA művek/IPGong<br>2018.05.16 14:48.2 | 5   |
| Dátum, idő                            |          | Paraméter                                               | Beállítandó érték                  | Jelenlegi állapot         | Gyári érték                             |     |
| CDP beáll.                            |          | Jelszó megadása                                         |                                    | admin                     | admin                                   |     |
| Hálózati st.                          |          |                                                         | Mentés                             |                           |                                         |     |
| Rendszer                              |          | ©                                                       | 2012. Procontrol Electronics Ltd.@ | )™ Minden jog fenntartva. |                                         |     |

#### 4. Dátum, idő - Rendszeridő beállítások

Itt állíthatja be a dátumot és a pontos rendszeridőt.

Ha DigiClock, MegaClock, GigaClock ethernetes eszköze van, a készülék NTP időszinkron funkcióra is képes. Ebben az esetben az NTP szerver IP-címének a készülék saját alhálózatába kell esnie!

| Procont                               | rol CDP | × +                                                    |                           |       |               |                              | -             |
|---------------------------------------|---------|--------------------------------------------------------|---------------------------|-------|---------------|------------------------------|---------------|
| ← → c                                 | ŵ       | (i) 192.168.0.250/time.cgi                             | 0                         | ✓ ☆   | Q Keresés     |                              | ⊻             |
| Felhasználó<br>Kapcsolat<br>Biztonsán |         | Procontrol CDP<br>Build 00112<br>Rendszeridő beállítás |                           |       | OR<br>20      | HA művek/IP<br>18.05.16 14:4 | Gong<br>18.32 |
| Détum idő                             |         |                                                        | Aktuális rendszeridő      |       |               |                              |               |
| CDP beáll.                            |         |                                                        | 2018.05.16 14:48.32       |       |               |                              |               |
| Hálózati st.<br>Rendszer              |         | Év Hónap                                               | Nap                       |       | Óra           | Perc                         |               |
|                                       |         | Legutó                                                 | bbi dátum&idő szinkronizá | ció   |               |                              |               |
|                                       |         |                                                        | NTP: -                    |       |               |                              |               |
|                                       |         |                                                        | GPS: -                    |       |               |                              |               |
|                                       |         |                                                        | PCS(W): ?                 |       |               |                              |               |
|                                       |         |                                                        | NTP kliens beállítások    |       |               |                              |               |
|                                       |         | Paraméter                                              | Beállítandó érték         | Jeler | nlegi állapot | Gyári érték                  |               |
|                                       |         | NTP engedélyezés                                       | ⊖Be ⊖Ki ⊙Változatlan      |       | Ве            | Ki                           |               |
|                                       |         | NTP szerver                                            |                           | 192.  | 168.000.030   | pool.ntp.org                 |               |
|                                       |         | Automatikus szinkronizáció intervallum                 |                           |       | 0 min         | 0                            |               |
|                                       |         |                                                        | Mentés                    |       |               |                              |               |
|                                       |         |                                                        | Szinkronizálás most       |       |               |                              |               |

#### 5. CDP Beállítás

Ebben a menüpontban a fényerő szabályozás módját adhatja meg: Kézi / Auto / Változatlan (a gyári beállítás)

#### 0-254-ig

A "Fényerő" sorban a digitális kijelzők fényerejét tudja konkrét értékre állítani.

| Procontr             | ol CDP | × +                           |                          |             |                    | -      |
|----------------------|--------|-------------------------------|--------------------------|-------------|--------------------|--------|
| ( <del>€</del> ) → C | ۵      | (i) 192.168.0.250/cdp.cg      | și -                     | ··· 🛛 🏠 🔍   | , Keresés          | ⊥ III  |
|                      |        |                               | i.                       |             |                    |        |
|                      | I      | Procontrol CDP<br>Build 00112 |                          |             | ORHA művek/I       | PGong  |
| Felhasználó          |        |                               |                          |             | 2018.05.16 14      | :48.38 |
| Kapcsolat            |        |                               |                          |             |                    |        |
| Biztonság            | CDP    | beáll.                        |                          |             |                    |        |
| Dátum, idő           |        | Paraméter                     | Beállítandó érték        | Jelenlegi á | llapot Gyári érték |        |
| CDP beáll.           |        | Fényerő szabályzás módja      | ⊖Kézi ⊖Auto ®Változatlan | Kézi        | Kézi               |        |
| Hálózati st.         |        | Fényerő                       |                          | 0           | Kézi:200, Auto:0   |        |
| Rendszer             |        |                               | Mentés                   |             |                    |        |

#### 6. Hálózati statisztika / adatforgalom

| Procontr     | rol CDP    | × +               |                  |                     |   |     |            |           |          | -        |
|--------------|------------|-------------------|------------------|---------------------|---|-----|------------|-----------|----------|----------|
| ← → 𝔅        | ŵ          | ③ 192.168.0.25    | 50/net_stats.cgi |                     | 🛡 | 1 🕁 | Q. Keresés |           |          | <u>↓</u> |
|              |            |                   |                  |                     |   |     |            |           |          |          |
|              | Proc       | ontrol CD         | Р                |                     |   |     |            |           |          |          |
|              |            | Build 00112       |                  |                     |   |     |            | ORHA mű   | ivek/IPG | ong      |
| Felhasználó  |            |                   |                  |                     |   |     |            | 2018-03   | 10 14:40 | 44       |
| Kapcsolat    |            |                   |                  |                     |   |     |            |           |          |          |
| Biztonság    | Hálózati a | datforgalom       |                  |                     |   |     |            |           |          |          |
| Dátum, idő   |            | Protokoll         |                  | Fogadott adatmenny. |   |     | Küldött ad | latmenny. |          |          |
|              |            | DS Manager        |                  | 26                  |   |     | 13         | 26        |          |          |
| CDP beáll.   |            | PDD               |                  | 0                   |   |     | C          | )         |          |          |
|              |            | NTP Kliens        |                  | 48                  |   |     | 4          | 8         |          |          |
| Hálózati st. |            | SNTP Szerver      |                  | 0                   |   |     | C          | )         |          |          |
|              | V          | Vebszerver (HTTP) |                  | 34585               |   |     | 306        | 472       |          |          |
| Rendszer     |            | PCS(W)            |                  | 0                   |   |     | C          | )         |          |          |
|              |            | Telnet            |                  | 0                   |   |     | C          | )         |          |          |
|              |            |                   |                  |                     |   |     |            |           |          |          |

#### 7. Rendszer

A rendszer menüpont alatt talál alapadatokat az adott készülékről, pl. gyári szám, PCSW cím.

Átállíthatja a weboldal nyelvét angolra.

Illetve itt lehetséges a készülék azonnali újraindítását kérni, illetve kijelentkezni a weboldalról.

| Procontrol CDP           | × +                           |                                   | —             |
|--------------------------|-------------------------------|-----------------------------------|---------------|
| ← → ⊂ ŵ                  | ① 192.168.0.250/system.cgi    | ••• 🛡 🏠 🔍 Keresés                 | <u>↓</u> III\ |
| Felhasználó<br>Kapcsolat | Procontrol CDP<br>Build 00112 | ORHA művek/IPG<br>2018.05.16 14:4 | ong<br>8.50   |
| Biztonság                |                               |                                   | - 1           |
| Dátum, idő               | Eszköz információk            | Paraméter                         |               |
| CDP beáll.               | Futási idő [s]                | 1677                              |               |
| Hálózati st.             | PCSW cím                      | 213003                            |               |
| Rendszer                 | Gyári szám                    | 083117213003                      |               |
|                          | Belső eseménykód              | 680010                            |               |
|                          | Nyelv kiválasztása            | Magyar 🗸                          |               |
|                          | Mentés                        |                                   |               |
|                          | Készülék újraindítása         | Kijelentkezés                     |               |
|                          |                               |                                   |               |

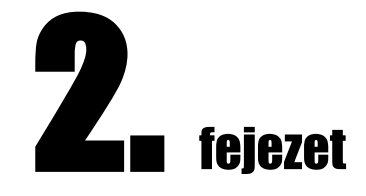

# A készülék működésének próbája, és az élesztés

Ha problémája adódna a készülékkel, adatkapcsolattal, az alábbi fejezet nyújt segítséget a teendőkhöz.

Az alábbi leírás a CDP-GDP Ethernet kijelzők kipróbálásának, helyes működése ellenőrzésének egyik legegyszerűbb módja.

FONTOS: Egyszerre csak egy eszköz legyen a hálózaton az első beállítás idejére, mivel mindegyik az alapértelmezett IP-re van állítva, tehát IP cím ütközés léphet fel.

A számítógépes Ethernet hálózat nem mindenütt könnyen elérhető, ezért az Ethernetes készülék próbájára két megoldást is javaslunk:

1. Közvetlen kábelkapcsolat a számítógéppel. A saját számítógép/laptop hálózati csatolójára - keresztezett, fordító (Cross-Over) - patch kábellel kösse a készüléket. (A keresztezett kábel az újabb típusú switch-ek, PC-k esetében nem szükséges, az újabb eszközök tudnak fordítani.)

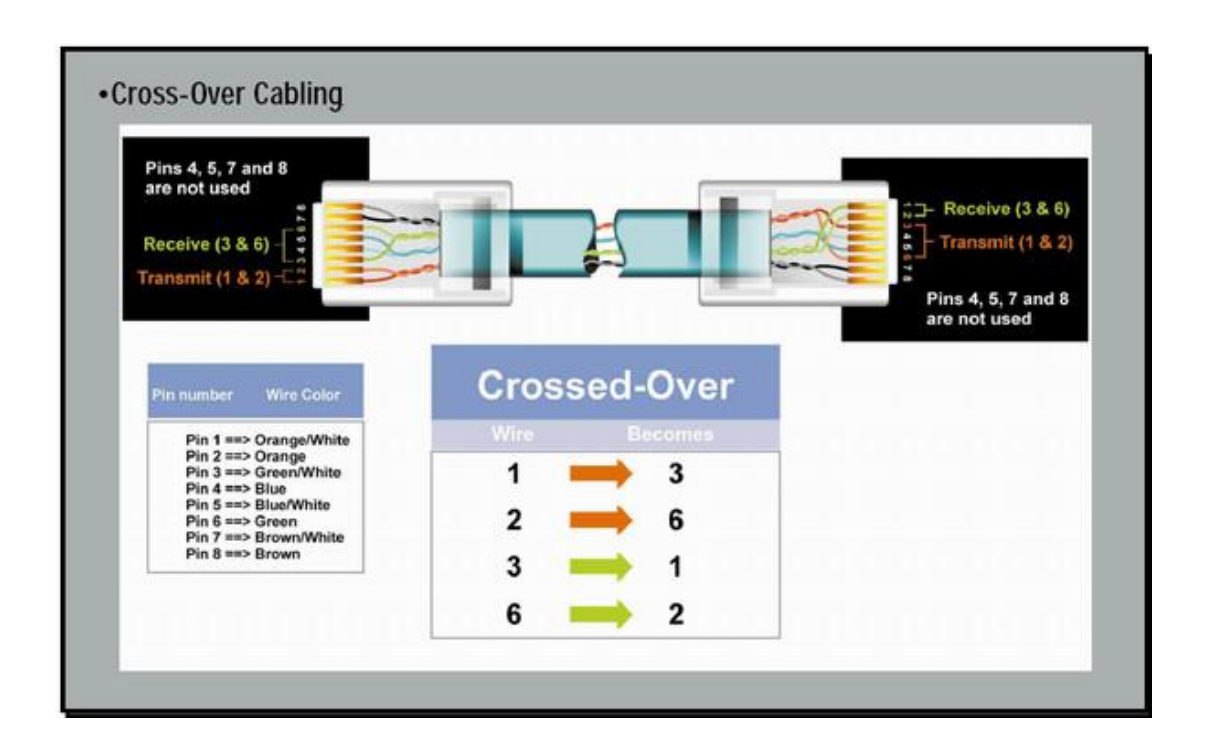

2. A kiépített Ethernet hálózat egy szabad végpontjára csatlakoztassa az eszközt, és egy ugyanerre a hálózatra csatlakoztatott, MS Windows operációs rendszerű számítógéppel próbálja ki. A számítógép hálózat egyik szabad végpontját egy egyenes (Straight-Trough) patch kábellel kösse a készülékbe.

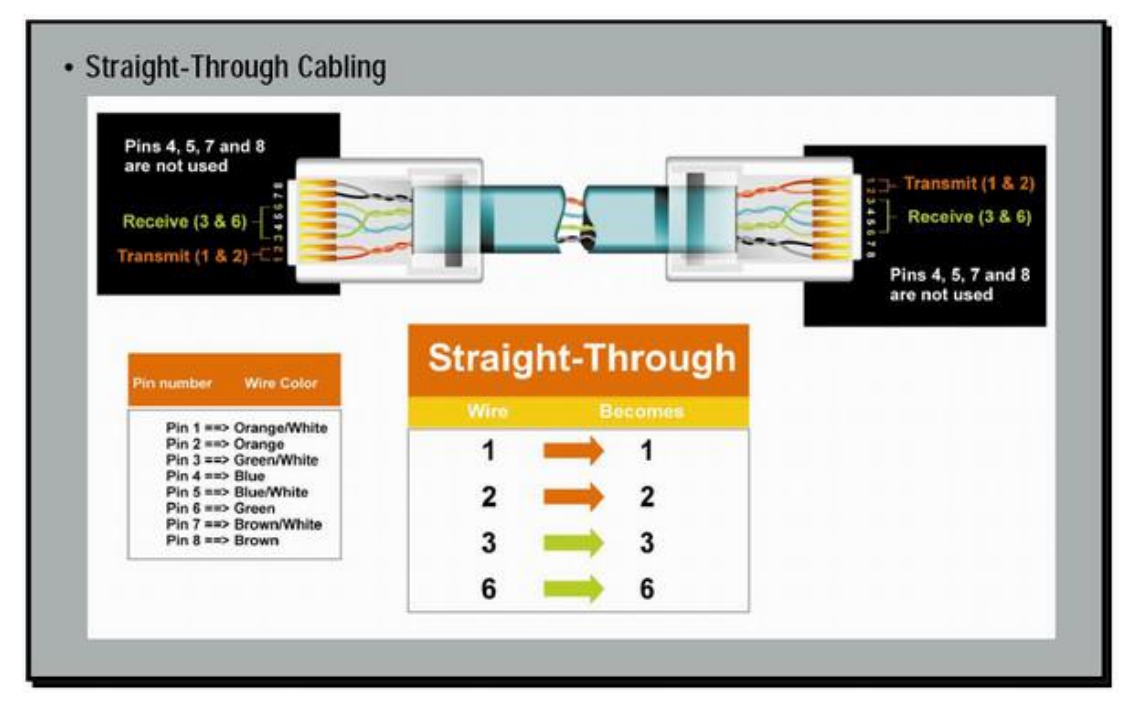

Megjegyzés: bizonyos régebbi készülékek kizárólag olyan HUB, vagy SWITCH eszközökkel működnek együtt, amelyek a 10 MBit Ethernet hálózatot támogatják.

A kijelző dobozán feltüntettük az ellenőrzéskor beállított IP címet. Ha nem lát eltérőt feltüntetve, az alábbit használja:

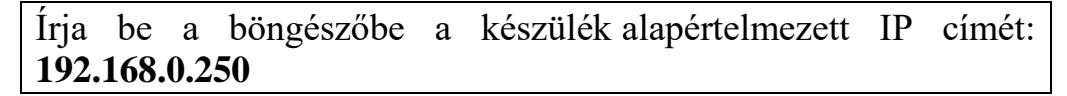

| 🖉 Procontrol device login - Windows Internet Explorer  |
|--------------------------------------------------------|
| S ▼ Image: Physical State (1997)                       |
| Fájl Szerkesztés Nézet Kedvencek Eszközök Súgó         |
| 🚖 Kedvencek 🛛 🚔 🌄 Javasolt helyek 👻 🔊 Ingyenes Hotmail |
| Procontrol device login                                |
|                                                        |
|                                                        |

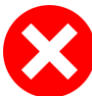

Ha nem látható a kezelőfelület, ellenőrizze a következőket:

- 1. Helyesen csatlakoztatott-e mindent?
- 2. Ellenőrizze, hogy a saját számítógépének IP címe ugyanebbe az alhálózatba esik-e: 192.168.0.xxx
- 3. Kommunikáció ellenőrzése fix IP-címre állított PC-vel:

PC beállítások: IP cím = 192.168.0.xxx, maszk = 255.255.255.0.

- 4.
- 5. Eszközfelderítés DS Manager programmal. Ezt a programot a készülékhez mellékelt Telepítői és dokumentációs CD-n találja meg. A DS Manager program képes felderíteni a hálózaton lévő Procontrol gyártmányú ethernetes eszközöket, még akkor is, ha azok beállításai helytelenek. Telepítse fel a programot, majd tegye meg a következőket:
  - Az AutoDiscovery ablakban válassza ki a konfigurálandó eszközt.
  - Nyomja meg a *Change IP* gombot. Írja be a beállítandó IP-címet, majd nyomjon OK-t.

| e Acce         | ss mode Device Help              |                                     |                   |                |
|----------------|----------------------------------|-------------------------------------|-------------------|----------------|
| Auto-Disco     | overy Address Book Serial Acce   | \$\$                                |                   |                |
| Status         | MAC                              | IP                                  | Owner/Device name | Refresh        |
| <b>**</b> (11) | 172.222.72.0.10.108              | 192.168.0.235 (local)               | <i>t</i>          | Settings       |
|                |                                  | TD 11 (11) 1                        |                   | Upgrade        |
|                | Changing th                      | le IP address of this device        |                   | Initialize     |
|                |                                  | Enter new IP-address for this Devic | ce Server         | Routing Status |
|                |                                  |                                     |                   | Buzzl          |
|                | IP-ad                            | ddress: 192 . 168 . 1  . 23         | 5                 | Change IP      |
|                |                                  |                                     |                   |                |
|                |                                  | OK Cancel                           |                   | Add            |
|                |                                  |                                     |                   | Find           |
|                |                                  |                                     |                   | -              |
|                |                                  |                                     |                   |                |
|                |                                  |                                     |                   |                |
|                |                                  |                                     |                   |                |
|                |                                  |                                     |                   |                |
|                |                                  |                                     |                   |                |
|                |                                  |                                     |                   |                |
|                |                                  |                                     |                   |                |
|                |                                  |                                     |                   |                |
|                |                                  |                                     |                   |                |
|                |                                  |                                     |                   |                |
|                |                                  |                                     |                   |                |
|                |                                  |                                     |                   |                |
|                |                                  |                                     |                   | •              |
|                |                                  |                                     |                   |                |
|                | This is a single-port Device Ser | ver                                 |                   |                |
| 10             | Inis device is operating normal  | Mara infa                           |                   |                |
| 12             | This IP-address is unreachable.  | . More mito                         |                   |                |

• Innentől a készülék újra elérhető a hálózaton. Egy böngészőben tesztelhetjük, a beállított IP-címet lekérve megjelenik az eszköz weboldala.

# Kapcsolat a gyártóval

Amennyiben megjegyzése, kérdése, igénye merül fel, az alábbiak szerint veheti fel velünk a kapcsolatot:

#### **Procontrol Electronics Ltd.**

#### Internet: www.procontrol.hu

service kukac procontrol pont hu

#### Hardver gyártás/szerviz:

6725 Szeged, Cserepes sor 9/b.

Tel: (62) 444-007

Kérjük, hogy a programmal kapcsolatos problémáikat, igényeiket lehetőleg írásban közöljék, minél részletesebb és világosabb módon.